下面是您从 BallotPoint 收到的第一封电子邮件,内含有关如何请求 Login link(登录链 接)的说明。 您请求 Login link(登录链接)后,将从 BallotPoint 收到第二封电子邮件。

电子邮件主题: SEIU VOTING INSTRUCTIONS (投票说明)

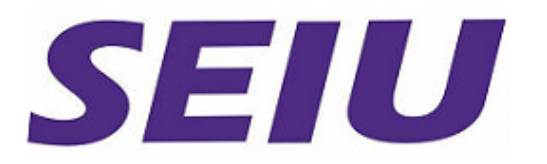

大会投票系统

# SEIU Vice President Election(副总裁选举)

[姓名]您好:

BallotPoint Election Services 正在通过互联网进行 SEIU Vice President Election (副总裁选举。)

选票自美国东部时间[日期和时间]开始,并从发送电子邮件之日起7日后结束。(请参阅 电子邮件,了解选票开始和结束确切日期和时间。) 请务必在选票结束前进行投票。

**投票**说明:

为了安全起见,您必须向 BallotPoint 请求一封电子邮件,

以便在此次选举中登录和投票。

单击回复电子邮件中的链接,然后输入电子邮件中显示的代码,便可登录投票系统、 显示您的选票并允许您进行投票。

若要请求将登录链接发送到您的电子邮件帐户:

- 单击以下链接,访问 BallotPoint 投票系统: https://ballotpoint.com/convention/seiu
- 2. 单击欢迎页面中心附近的 OBTAIN LOGIN LINK (获取登录链接) 按钮。
- 3. 输入您的 Delegate ID(代表ID)(请参阅电子邮件来获取代表ID),然后单击 *Continue*(继续)。
- 在两个框中输入您的大会注册电子邮件地址,然后单击 Send Me a Login Link Now(立即向我发送登录链接)。

- 5. 您会在大约一分钟内从 notify@ballotpoint.com 收到一封电子邮件。
- 6. 打开电子邮件,然后按照说明登录进入投票系统。
- 7. 登录后,请按照屏幕上的说明进行投票。

#### 注意:

**您收到的**电子邮件有效期为10分钟。如果您未在10分钟内使用该电子邮件登录或需要重 新登录,请重复上述步骤。

**如果几分**钟内未收到电子邮件,请尝试刷新电子邮件程序,然后检查垃圾邮件文件夹。 **如果仍然未收到**电子邮件,则可能您输入信息有误。重复上述步骤,请注意输入正确信 息。

#### **全部**问题均应发送到:

SEIU's Roll Call Committee(唱票表决委员会)

### rollcall@seiu.org

请勿回复本电子邮件,因为无人查看回复地址。

## 下面是您在完成第一封电子邮件中各步骤后,将从 BallotPoint 收到的第二封电子邮件。 下面电子邮件中包含访问选票的链接和 Ballot Code(选票代码),以便您进行投票。

电子邮件主题:用于登录 BallotPoint 投票系统的链接和 Ballot Code (选票代码)

根据您的请求,下面提供的链接和 Ballot Code(选票代码)可用于登录 BallotPoint 投票系统。

链接10分钟后失效。

**您的** Ballot Code (选票代码) 是: << #### >>

https://mrns.ballotpoint.com/Auth/EnterBallotCode.cfm

单击此链接后 · 您将自动进入 BallotPoint 投票系统 · 按照提示 · 输入您的 Ballot Code (选票代码)。

如果 Ballot Code(选票代码)有效,则您将自动登录 BallotPoint 投票系统,代表您所在地区在"SEIU Vice President Election (副总裁选举)"中投票,除非您已经代表所在地区在该选举中投过了票。

**如果您需要**进一步协助,请发送电子邮件至 <u>rollcall@seiu.org</u>联系 SEIU's Roll Call Committee(唱票表决委员会)。

(202) 730-7056 并留言

请勿回复本电子邮件;无人查看对发件人电子邮件帐户的回复。

下面是选票上的说明。 您使用第二封电子邮件中的链接登录到选票后,会看到选票及说 明。

选票说明

若要给某名候选人投票,请选中其姓名旁边的复选框。对于 Vice President(副总裁)办公室,您既可以投票给某个候选人名单,也可以选择"no slate(无候选人名单)"。如果您给 某候选人名单投票,那么该名单中的候选人会自动标记在您的选票上。如果您选择"no slate (无候选人名单)",则不会在您的选票上自动标记任何姓名。如果您选择"no slate(无候选 人名单)",那么您需要选中想要投票的全部候选人旁边的复选框。

如果您给某候选人名单投票,但又想要给未提名的候选人投票,则可以取消您不想投票的候选人的复选框,然后选中您想投票的候选人的复选框,从而达到目的。

完成投票后,单击 Cast Ballot(投票)。您会看到一个确认屏幕,并会收到一封电子邮件确认。

如果您希望稍后再投票,请单击屏幕侧面的 Cancel Vote and Log Out(取消投票并注 销)。确认您希望不投票,或单击 Return to Ballot(返回投票)。如果您取消投票,则需 要重复整个投票过程才能获得新选票。

#### 下面是您将从 BallotPoint 收到的确认您投票的第三封电子邮件。

电子邮件主题: BALLOTPOINT 投票确认

您的姓名:

BallotPoint Election Services 已代表 SEIU Roll Call Committee (唱票表决委员会)

**向您**发送了这一则**自**动消息。

**您代表所在地区**<sup>,</sup>针对下列选举的**互**联网投票已经记录在案(参见电子邮件):SEIU Vice President Election(副总裁选举)。

**如果您**错误地收到了本消息,请立即发送电子邮件至<u>rollcall@seiu.org</u>联系 SEIU Roll Call Committee (**唱票表决委**员会)。否则,无需采取任何措施。

请勿回复本消息。无人查看对发件人邮箱的回应。